# HowTo Abonnieren der Schüler-Kalender mit einem iPhone

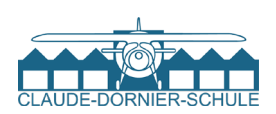

#### 1

Gehe mit Deinem Smartphone auf die Webseite cds-fn.de. Tippe hier aufs Menü und klicke auf **Organisatorisches**  $\rightarrow$ NÜTZLICHES →

#### Termine.

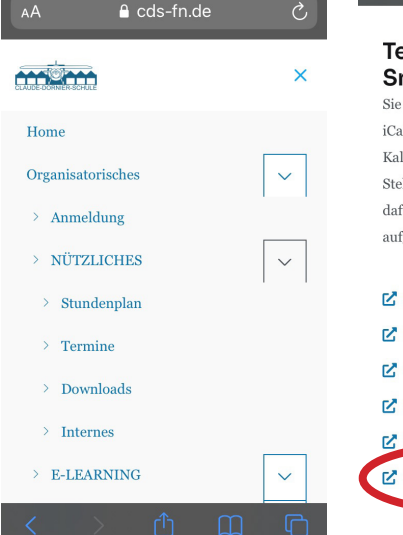

2

Tippe lang den Kalender an, den Du abonnieren möchtest.

Tippe auf Kopieren, um die iCal-URL zu kopieren.

### Gehe nun in die Einstellungen Deines iPhones und wähle hier Kalender.

4

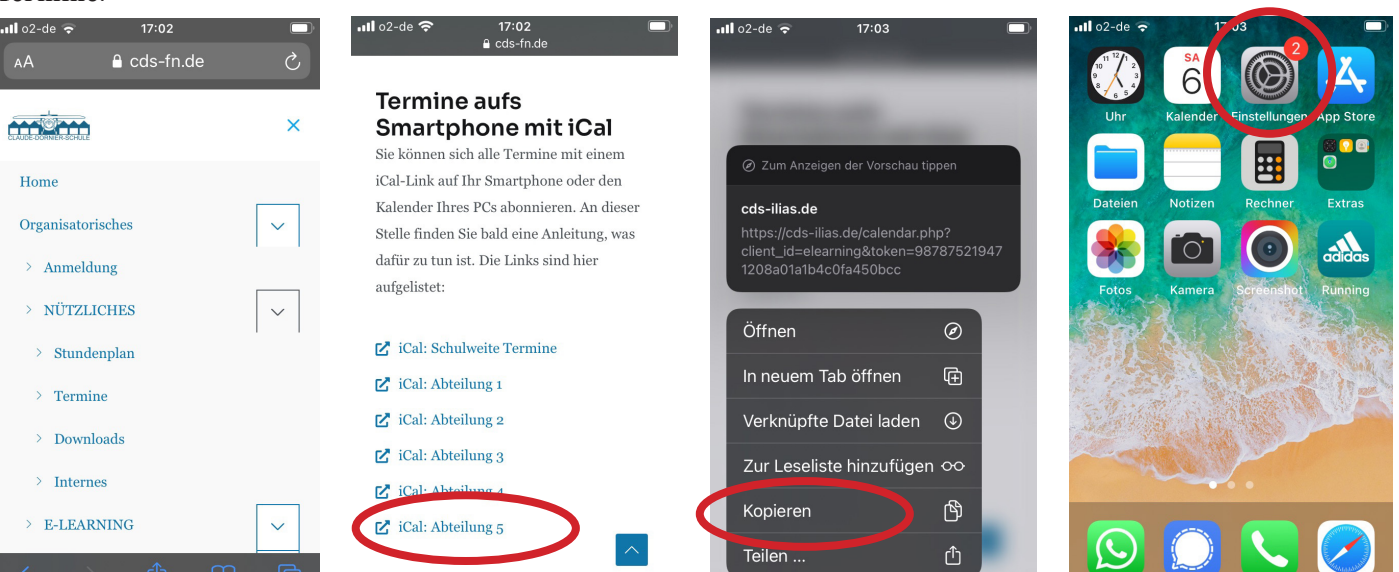

Teilen ...

3

#### 5 Tippe auf Accounts.

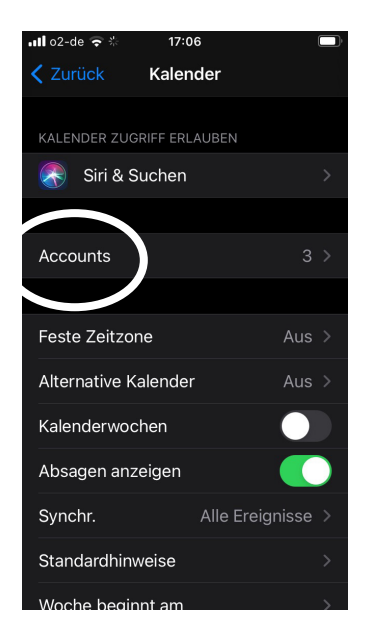

#### 6 Tippe auf Account hinzufügen.

17:05

Accounts

l o2-de 😴

iCloud

Gmail

Cds-Fn

Account hinzufügen

Datenabgleich

### 7 Tippe auf Andere.

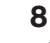

Û

Tippe auf Kalenderabo hinzufügen.

| de 🗢 🐇 17:06 🔲     | •11 o2-de 🗢 🔆 17:06        |  |
|--------------------|----------------------------|--|
| Account hinzufügen | Account hinzufügen         |  |
|                    | MAIL                       |  |
| liCloud            | Mail-Account hinzufügen    |  |
| Microsoft Exchange | KONTAKTE                   |  |
| Georgia            | LDAP-Account hinzufügen    |  |
| Google             | CardDAV-Account hinzufügen |  |
| yahoo!             | KALENDER                   |  |
| Aol.               | CalDAV-Account hinzufügen  |  |
|                    | Kalenderabo hinzufüger     |  |
| Outlook.com        |                            |  |
| Andere             |                            |  |
|                    |                            |  |

# HowTo Abonnieren der Schüler-Kalender mit einem iPhone

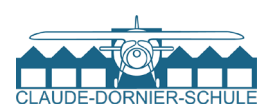

### 9

Füge nun die kopierte URL ein, indem Du lang auf das Eingabefeld tippst und *Einsetzen* wählst.

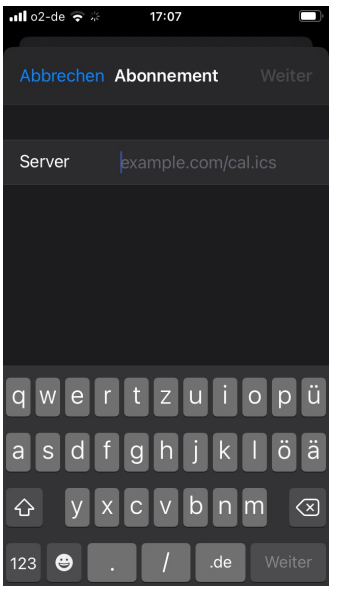

## 10

Gib dem Kalender einen geeigneten Namen im Feld Beschreibung. Weiter - Sichern.

| •••• 02-de ' <del>?</del> ' | 15:57              | •          |  |
|-----------------------------|--------------------|------------|--|
| Abbrechen                   | Abonnement         |            |  |
| Server                      | cds-ilias.de/caler | idar.php?c |  |
| Beschreibung Abt 5 Schüler  |                    |            |  |
| Benutzername Optional       |                    |            |  |
| Passwort                    |                    |            |  |
| SSL verwen                  | den                |            |  |
| Erinnerung                  | löschen            |            |  |
|                             |                    |            |  |
|                             |                    |            |  |
|                             |                    |            |  |
|                             |                    |            |  |
|                             |                    |            |  |

# **11**

FERTIG! In Deinem Kalender findest Du nun die Termine des abonnierten Kalenders.

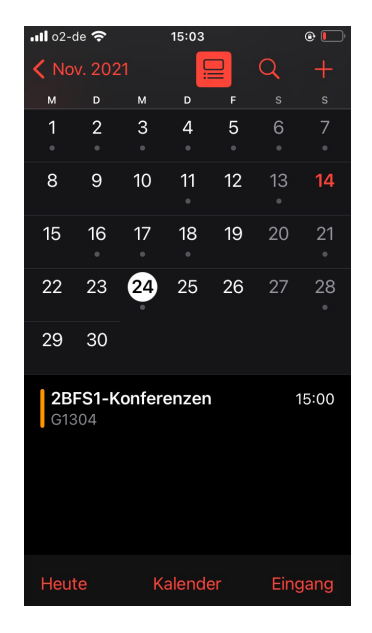

# 12

Wiederhole die Schritte für alle Kalender, die Du abonnieren möchten. Du benötigst den schulweiten Kalender für die Ferientermine, Elternsprechtage usw. Du benötigst den Kalender Deiner Abteilung für Prüfungstermine usw.